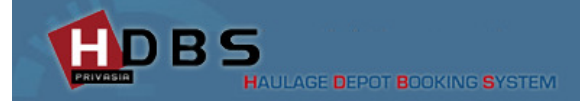

### **ODD USER MANUAL**

HDBS stands for Haulage Depot Booking System. The system allows the Haulage Companies to plan the appointment to ODD's for MT Pickup and Drop Off Transaction. The following Chart depicts the operational process of HDBS booking.

| OPERATIONAL FLOW FOR HD                                                                                                    | BS                                                                                                    |
|----------------------------------------------------------------------------------------------------|----------------------------------------------------------------------------------------------------|
| DEPOT                                                                                                    | HAULAGE                                                                                                    |
| <ul> <li>SYSTEM SETTINGS</li> <li>Cut Off Time (Time slots available for booking from current time.)         <ul> <li>H =1 -&gt; meaning after 1 hour</li> <li>M =30 -&gt; meaning after 30 minutes</li> </ul> </li> <li>Grace Period (Booking display on screen before it expires)         <ul> <li>H =1 -&gt; meaning after 1 hour</li> <li>M =30 -&gt; meaning after 30 minutes</li> </ul> </li> <li>Window(time slots for booking)         <ul> <li>H =1 -&gt; hourly, every 1 hour -8.00am-9.00am</li> <li>M =30 -&gt; meaning every 30 minutes - 8.30am-9.am</li> </ul> </li> <li>Email Settings</li> </ul> |                                                                                                    |
| CAPACITY PLANNING  Set Capacity per hour  20 moves per window slot  20 Duplicate for Everyday/Every week  REVIEW BOOKING                                                                                                    |                                                                                                    |
| ACCEPT Booking     REJECT Booking     CANCEL Booking                                                                                                    | <ul> <li>Create NEW Booking based on<br/>available capacity for each depot</li> <li>CANCEL Booking</li> <li>CANNOT amend ACCEPTED<br/>Booking</li> </ul> |
| GATE IN<br>• Scan Smart Card<br>• View Booking Status<br>• EARLY<br>• ONTIME<br>• LATE<br>• Choose Transaction                                                                                                    | HAULIER ARRIVES AT GATE                                                                                                    |
| GATE OUT<br>• COMPLETE Booking                                                                                                    |                                                                                                    |
| VIEW REPORT<br>• View Cancellation Report<br>• View Turnaround Report                                                                                                    |                                                                                                    |

### How do I login to HDBS System?

There are 2 ways to login into HDBS system:

• Using HDBS System Domain :- <u>http://hdbs.privasia.com/</u>

| Login to HDBS System with your existing e-terminal plus us | sername and password via |
|------------------------------------------------------------|--------------------------|
| Sign In to Haulage Depot Book                              | ing System               |
|                                                            |                          |
|                                                            | Copyright 2010           |
| PRIVASIA HAULAGE DEPOT BOOKING SYSTEM                      | Privasia Sdn Bhd         |
|                                                            | All Rights Reserved.     |
|                                                            | For more information     |
| Sign In                                                    | on Privasia solutions    |
|                                                            |                          |
| Username:                                                  | and services             |
| Password:                                                  |                          |
| Login                                                      | please contact           |
| Cannot access your account?                                | info@privasia.com        |
|                                                            |                          |

You will be directed to the following booking screen upon successful login as shown below:-

| HAULAGE DEPOT BOOKING                        | USER: RUDY                        | IP: 219.95.88.22                     |                            | 🌡 🖗 🏂 🕘 |
|----------------------------------------------|-----------------------------------|--------------------------------------|----------------------------|---------|
| HDBS («)<br>ADMIN DEPOT GATE<br>User –       | WELCOME 1                         | TO HAULAGE DEPO<br>You are Logged as | F BOOKING SYSTEM<br>5 RUDY |         |
| ··· 至 User Profile<br>···· 至 Change Password | Username:<br>Name:<br>Staff Code: | RUDY<br>RUDY                         | •                          |         |
|                                              | e-mail:<br>Status:                | KUA.RSHAMSHUDDIN@CM                  |                            |         |
| System Settings +                            |                                   |                                      |                            |         |

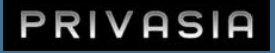

### Where are the functionalities in HDBS Menu?

- 1. On the left side of the screen, you will be able to view the menu. You may click on "🕙" icon to hide the menu for a full view of booking screen and "逊" to retrieve the booking menu displayed below
- 2. You will be able to view the following 3 tabs

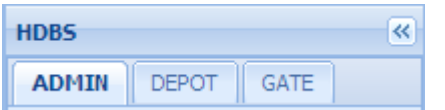

3. Each tab will have submenu as follow:-

| Tab                                       | Sub Menu                                                   |          |
|-------------------------------------------|------------------------------------------------------------|----------|
| ADMIN DEPOT GATE User + System Settings + | User<br>User Profile<br>Change Password<br>System Settings |          |
| ADMIN DEPOT GATE                          | Capacity                                                   |          |
| Capacity +<br>Booking +                   | Master Setup Capacity                                      |          |
| VIP Setup +                               | Booking                                                    |          |
| Report +<br>Lane Setup +                  | Booking List                                               |          |
|                                           | VIP Setup                                                  |          |
|                                           | IVIP Setup<br>IVIP Setup List IVIP Setup List              |          |
|                                           | Report                                                     |          |
|                                           | Turn Around Report                                         |          |
|                                           | Lane Setup                                                 |          |
|                                           | Lane Setup                                                 |          |
| ADMIN DEPOT GATE                          | GATE                                                       | <b>—</b> |
| GATE -                                    | E Gate In<br>E Gate Out                                    |          |

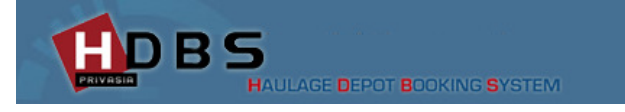

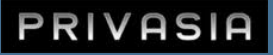

# What are the functions in Admin Tab?

There are 2 menus in the Admin tab

- a. User
- b. System Settings

There are 2 functions in the submenu "User"

1. First is to view user profile click on the "User Profile" options and you will be able to see the following information.

| llees Tefe  | USER PROFILE        |  |  |
|-------------|---------------------|--|--|
| User Into   |                     |  |  |
| Username:   | RUDY                |  |  |
| Name:       | RUDY                |  |  |
| Staff Code: |                     |  |  |
| e-mail:     | KUA.RSHAMSHUDDIN@CM |  |  |
| Status:     | Select 💌            |  |  |
| User Role   |                     |  |  |
| Role Name   | Description         |  |  |
| USER        | USER                |  |  |
| REPORT      | REPORTS             |  |  |
| DEPOT       | DEPOT               |  |  |
| GATE        | DEPOT GATE          |  |  |
| CAPACITY    | DEPOT CAPACITY      |  |  |

2. Secondly is the functionality to change the password please use the following steps:-

| Change Password   |      |  |  |  |
|-------------------|------|--|--|--|
| Username:         | RUDY |  |  |  |
| Name:             | RUDY |  |  |  |
| Current Password: |      |  |  |  |
| Password:         |      |  |  |  |
| Confirm Password: |      |  |  |  |
| Save              |      |  |  |  |

- a. Enter your current password
- b. Enter your new password
- c. Confirm your new password in the third field
- d. Click on the save button to use new password for future logins

## What is the functions that can be defined in System Settings?

The following are the parameters that can be defined in system settings

- **Cut off time** :-Is the number of hours prior to appointment.
  - For example, appointment booking needs to be made 2 hours before actual arrival of haulier. If hauliers choose to come at 5pm on a particular day, he needs to make appointment before 3pm of the day.
- Window time :- Is the duration of time that is allowable for an appointment.
  - For example, 1 hour indicates that timeslot are from 0800-0900, 0900-1000-1100 and etc. 2 hours indicates that timeslots are from 0800-1000, 1000-1200 and etc.
- **Grace period** :-Is the duration allowed for hauliers to gate in to ODD on top of the booked appointment slot.
  - For example, 15 minutes indicates if haulier had choose and appointment from 1000-1100 his transaction is still allowed if he comes before 1115.

The system allows the user to configure the parameters mentioned above in hours and minutes where H represents in hours and M represents configuration in minutes:-

| New Save Reset            |         | System Settings |
|---------------------------|---------|-----------------|
| Company Code:             | ODDY9   |                 |
| Company Name:             | CMA-WPT |                 |
| Booking Settings          |         |                 |
| Name                      | Value   |                 |
| Cut Off                   | 0       |                 |
| Cut Off Format            | н       |                 |
| Cut Off (Drop Off)        | 0       |                 |
| Cut Off Format (Drop Off) | н       |                 |
| Grace                     | 15      |                 |
| Grace Format              | М       |                 |
| Window                    | 1       |                 |
| Window Format             | н       |                 |
| Email Settings            |         |                 |
| CC:                       |         |                 |
| BCC:                      |         |                 |
| Announcement To:          |         |                 |
| Email :                   |         |                 |

The system settings also allows the user to configure the email which should receive the transaction mails.

# What are the functions in Depot Tab?

There are 5 submenus in the Depot Tab

- 1. Capacity
- 2. Booking
- 3. Lane Setup
- 4. VIP Setup
- 5. Reports

## How to setup Capacity?

Capacity is a term used to limit the number of appointments that can be made by haulier on a define period of window time. For example configuration of 20 at 0800-0900 means only 20 appointments are acceptable during the hours.

| Capacity Sett                                                                                                    | ing                                                        |                                                         |                                                                                                    |               | Useful Information                                                                                                    |
|----------------------------------------------------------------------------------------------------|------------------------------------------------------------|---------------------------------------------------------|----------------------------------------------------------------------------------------------------|---------------|----------------------------------------------------------------------------------------------------|
| Date:                                                                                                    | 25-11-2011 💽 Time From:                                    | 00:00 🔽 Time To:                                        | 23:00 Search                                                                                                    |               |                                                                                                    |
| Value Set<br>Value Setup:                                                                                                    | 20 Open/Close:                                             | OPEN Y Set                                              |                                                                                                    |               | Capacity Used columns indicates the                                                                                                    |
| Capacity Used                                                                                                    |                                                            |                                                         |                                                                                                    |               | appointment slots used up ("Total Used" )                                                                                                    |
| Total Used:                                                                                                    | 14 Value Set:                                              | 3                                                       |                                                                                                    |               | from the total available("Value Set" field).                                                                                                    |
| Capacity Details                                                                                                    | 5                                                          |                                                         |                                                                                                    |               |                                                                                                    |
| Save<br>Advance                                                                                                    |                                                            |                                                         |                                                                                                    |               |                                                                                                    |
| Сору То                                                                                                    | 01-12-2011 🖪 Wr                                            | eeks for repeating: 2                                   | ✓ Repeat                                                                                                    |               |                                                                                                    |
|                                                                                                    |                                                            |                                                         |                                                                                                    |               | E FRANK AND AND AND AND AND AND AND AND AND AND                                                                                                    |
| COM .                                                                                                    |                                                            |                                                         |                                                                                                    |               | For every hours on a particular date the                                                                                                    |
| Date 🔺                                                                                                    | Time                                                       | Open/Close                                              | Value Setup                                                                                                    | Capacity Used | For every hours on a particular date the grid would display whether the time slot is                                                                                           |
| Date  25-11-2011 25-44-2044                                                                                                    | Time<br>13:00                                              | Open/Close                                              | Value Setup                                                                                                    | Capacity Used | For every hours on a particular date the grid would display whether the time slot is                                                                                           |
| Date  25-11-2011 25-11-2011 25-11-2011 25-11-2011                                                                                                    | Time<br>13:00<br>14:00<br>15:00                            | Open/Close<br>O<br>O                                    | Value Setup           20           20           20                                                                                                    | Capacity Used | For every hours on a particular date the<br>grid would display whether the time slot is<br>opened (O) or closed (C) apart from the                                             |
| Date A<br>25-11-2011<br>25-11-2011<br>25-11-2011<br>25-11-2011<br>25-11-2011                                                                              | Time<br>13:00<br>14:00<br>15:00<br>16:00                   | Open/Close<br>O<br>O<br>O<br>O                          | Value Setup<br>20<br>20<br>20<br>20                                                                                                    | Capacity Used | For every hours on a particular date the<br>grid would display whether the time slot is<br>opened (O) or closed (C) apart from the                                             |
| Date A<br>25-11-2011<br>25-11-2011<br>25-11-2011<br>25-11-2011<br>25-11-2011                                                                              | Time<br>13:00<br>14:00<br>15:00<br>16:00<br>17:00          | Open/Close<br>O<br>O<br>O<br>O<br>O<br>O<br>O           | Value Setup           20           20           20           20           20           20           20           20           20           20           20           20           20           20                           | Capacity Used | For every hours on a particular date the<br>grid would display whether the time slot is<br>opened (O) or closed (C) apart from the<br>total appointment slots created and used |
| Date ×           25-11-2011           25-11-2011           25-11-2011           25-11-2011           25-11-2011           25-11-2011           25-11-2011 | Time<br>13.00<br>14.00<br>15.00<br>16.00<br>17.00<br>18.00 | Open/Close<br>0<br>0<br>0<br>0<br>0<br>0<br>0<br>0<br>0 | Value Setup           20           20           20           20           20           20           20           20           20           20           20           20           20           20           20           20 | Cepacity Used | For every hours on a particular date the<br>grid would display whether the time slot is<br>opened (O) or closed (C) apart from the<br>total appointment slots created and used |

### How to setup Capacity for a week?

- 1. Enter Date from the calendar (a date would select all 7 days from Monday to Sunday of the date choosen)
- 2. Specify the Time From and Time to(this determines the operating hours)
- 3. Click on search button. (You will be able to view the dates in Capacity Detail section)
- 4. Specify the Value Setup (this is the number of appointments allowed for the window time)
- 5. Ensure the option Open/Close is "**Open**" and click on **Set** button. (You will be able to view the capcity created for the week in the capacity details section)
- 6. Click on Save button.

### How to indicate if a timeslot is closed for appointment, perhaps during lunch break?

- 1. Enter Date from the calendar
- 2. Specify the Time From and Time to.
- 3. Click on **Search** button. (You will be able to view the dates in Capacity Detail section)
- 4. Check checkbox of the hours that you wish to close appointment slots.
- 5. Specify "Close" in the "Value Set" section and click on **Set** button.
- 6. Click on save button.

#### How to replicate Capacity Planning for a particular week?

- 1. Enter Date from the calendar where capacity has been specified
- 2. Specify the Time From and Time to(this determines the operating hours)
- 3. Click on **Search** button. (You will be able to view the dates in Capacity Detail section)
- 4. In the "Advance Section" choose a date in the week that you wish to replicate capacity and click on Copy To
- 5. Click on save button.

#### How to replicate Capacity Planning for a particular duration in weeks?

- 1. Enter Date from the calendar where capacity has been specified
- 2. Specify the Time From and Time to(this determines the operating hours)
- 3. Click on search button. (You will be able to view the dates in Capacity Detail section)
- 4. In the "Advance Section" choose number of weeks of repeating and click Repeat.
- 5. Click on save button.

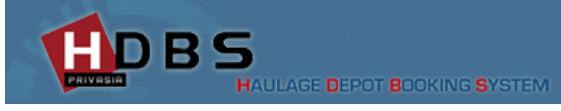

### How to manage booking created by Haulier?

User are constantly required to monitor new booking created by haulier and preferably accept or cancel the booking within 20-30 minutes from the moment bookings are received to notify haulier on the appointment acceptance or cancellation

1. The following screen will appear on click on "Booking List" Menu

| Reset                                                    |                                  |                      | Bo                             | okin          | g Listing          |                        |            |                  |                                  |
|----------------------------------------------------------|----------------------------------|----------------------|--------------------------------|---------------|--------------------|------------------------|------------|------------------|----------------------------------|
| Date From:<br>Depot:                                     | 25-11-2011                       |                      | Date To:<br>Haulage:           |               | 25-11-2011 Select  | ٩                      |            | ~                |                                  |
| Booking Ref No.:<br>Status:<br>Search<br>Booking Details | Select 🔽                         |                      | Container No.:                 |               |                    |                        |            |                  |                                  |
| Appt                                                     | Date Appt Time                   | Status               | Booking Ref No                 | Conta         | iner No            | Depot Name             | Haulage    | Haulage          | Driver IC Passport               |
| 1 🔲 🔮 25-11<br>2 📄 🔮 25-11                               | -2011 03:00 PM<br>-2011 06:00 PM | ACCEPTED<br>ACCEPTED | MTR1120110025<br>MTR1120110026 | CLHU:<br>TGHU | 2499713<br>3820628 | ODDY9-CMA<br>ODDY9-CMA | PRT<br>PRT | PROTAB<br>PROTAB | 670921-05-5069<br>680717-01-6045 |
| 3 🔲 🔮 25-11                                              | -2011 06:00 PM                   | ACCEPTED             | MTR1120110026                  | XINU1         | 276822             | ODDY9-CMA              | PRT        | PROTAB           | 680717-01-6045                   |
|                                                          |                                  |                      |                                |               |                    |                        |            |                  |                                  |
|                                                          |                                  |                      |                                |               |                    |                        |            |                  |                                  |
|                                                          |                                  |                      |                                |               |                    |                        |            |                  |                                  |
| <                                                        |                                  |                      | ]                              |               |                    |                        |            |                  | >                                |
| Accept Cancel                                            | Change Status                    |                      |                                |               |                    |                        |            |                  |                                  |

- 2. The booking screen has 2 sections:
  - a. Search
  - b. Booking Detail

| A) Search | Ì |
|-----------|---|
|-----------|---|

| Date From:       | 25-11-2011    | Date To:       | 25-11-2011 |   |
|------------------|---------------|----------------|------------|---|
| Depot:           | ODDY9-CMA-WPT | Haulage:       | Select     | ~ |
| Booking Ref No.: |               | Container No.: |            |   |
| Status:          | Select 💌      |                |            |   |
| Search           |               |                |            |   |

- i. User shall be able to search bookings using the following search fields
  - a. Date From
  - b. Date To
  - c. Haulage
  - d. Booking Reference No
  - e. Container No
  - f. Status
    - i. New : New Booking Created by Haulage
    - ii. Accepted :Booking Accepted by ODD
    - iii. Approved : Haulier has Reached ODD and started Transaction
    - iv. Completed : Haulier has Gated out ODD
    - v. Rejected : Booking was rejected by ODD
    - vi. Cancelled : Booking was cancelled by either ODD/Haulier will not be able to Cancel booking if ODD has accepted the booking
- ii. Click on Search button to view the results in Section B or Reset to empty the fields to start a new search

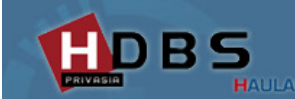

### B) Booking Detail

| PRIV | ASIA |
|------|------|
|------|------|

|       | Appt Date  | Appt Time | Status   | Booking Ref No | Container No | Depot Name | Haulage | Haulage | Driver IC Passpo |
|-------|------------|-----------|----------|----------------|--------------|------------|---------|---------|------------------|
| E 🎸   | 25-11-2011 | 03:00 PM  | ACCEPTED | MTR1120110025  | CLHU2499713  | ODDY9-CMA  | PRT     | PROTAB  | 670921-05-506    |
| : 🗉 🞸 | 25-11-2011 | 06:00 PM  | ACCEPTED | MTR1120110026  | TGHU3820628  | ODDY9-CMA  | PRT     | PROTAB  | 680717-01-604    |
| . 🗆 🧭 | 25-11-2011 | 06:00 PM  | ACCEPTED | MTR1120110026  | XINU1276822  | ODDY9-CMA  | PRT     | PROTAB  | 680717-01-604    |
|       |            |           |          |                |              |            |         |         |                  |
|       |            |           |          |                |              |            |         |         |                  |
|       |            |           |          |                |              |            |         |         |                  |
|       |            |           |          |                |              |            |         |         |                  |
|       |            |           |          |                |              |            |         |         |                  |
|       |            |           |          |                |              |            |         |         |                  |
|       |            |           |          |                |              |            |         |         |                  |

- i. User shall be able to view the search results as shown in the diagram above.
- ii. If user intends to accept an appointment ,Click on the checkbox to choose the transaction and click on the Accept button
- iii. If user intends to cancel an appointment ,Click on the checkbox to choose the transaction and click on the Lorente button

Please note that only "New" booking can be cancelled.

iv. If user intends to change status of an appointment from Cancelled to Accepted ,Click on the checkbox to

choose the transaction and click on the Change Status button

Please note that only "Cancelled" booking can go through change status step

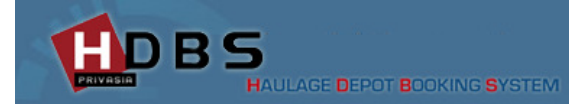

\*

### How to Perform Gate In?

| Scan Reset          | Reset Gate In              |             |            |  |                                   |         |                         |                    |               | ~ |
|---------------------|----------------------------|-------------|------------|--|-----------------------------------|---------|-------------------------|--------------------|---------------|---|
| Name:               | SAPARUDDIN BI              | IN ABD AKAD | DIR        |  |                                   |         |                         |                    |               |   |
| Nric / Passport No: | 521110-10-6353             |             |            |  |                                   |         |                         |                    |               |   |
| Company Name:       | SINGA GEMINI (M) SDN. BHD. |             |            |  |                                   |         |                         |                    |               |   |
| Smart Card No:      | 1320111104680              | 01          | Status:    |  | Active                            |         |                         |                    |               |   |
| PM Head No:         | PM1234                     |             | Plate No:  |  | WTE1234                           |         |                         |                    |               |   |
| Container No        | ISO Size<br>22G1 20        |             | Type Grade |  | Status Booking<br>ACCEPTED PICKUP |         | Booking No<br>HDBSBOOK1 | Date<br>2011-11-17 | Time<br>15:00 |   |
| Container No        | ISO                        | Size        | Type Grade |  | Status                            | Booking | Booking No              | Date               | Time          |   |
| 2 HDBSTEST102       | 22G1 20                    |             |            |  | ACCEPTED                          | PICKUP  | HDBSBOOK2               | 2011-11-17         | 16:00         |   |
|                     |                            |             |            |  |                                   |         |                         |                    |               |   |

- 1. Launch SCP program on your desktop. Place the Port Pass on the reader .The reader would read the card.
- 2. Ensure that the lane has been selected Gate In GATE\_N\_1
- 3. Click on the scan button
- 4. The Card holders detail will be displayed together with booking details
- 5. Check the relevant booking
- 6. Click on Approve button.

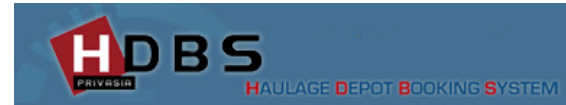

PRIVASIA

GATE\_OUT\_1

~

## How to Perform Gate Out?

| Scan Reset          |                |            |           |       | GATE_OUT_1 |        | ~    |            |            |       |  |
|---------------------|----------------|------------|-----------|-------|------------|--------|------|------------|------------|-------|--|
| Name:               | SAPARUDDIN E   | IN ABD AK  | ADIR      |       | ]          |        |      |            |            |       |  |
| Nric / Passport No: | 521110-10-635  | 53         |           |       |            |        |      |            |            |       |  |
| Company Name:       | SINGA GEMINI   | (M) SDN. B | HD.       |       |            |        |      |            |            |       |  |
| Smart Card No:      | 13201111046801 |            | Status:   |       | Active     |        |      |            |            |       |  |
| PM Head No:         | PM1234         |            | Plate No: |       | WTE1234    |        |      |            |            |       |  |
|                     |                |            |           |       |            |        |      |            |            |       |  |
| Complete Reject     |                |            |           |       |            |        |      |            |            |       |  |
| Container No        | ISO            | Size       | Туре      | Grade | Status     | Boo    | king | Booking No | Date       | Time  |  |
| 1 🔲 HDBSTEST102     | 22G1           | 20         |           |       | APPROVE    | D PICK | (UP  | HDBSBOOK2  | 2011-11-17 | 16:00 |  |
|                     |                |            |           |       |            |        |      |            |            |       |  |
|                     |                |            |           |       |            |        |      |            |            |       |  |
|                     |                |            |           |       |            |        |      |            |            |       |  |
|                     |                |            |           |       |            |        |      |            |            |       |  |
|                     |                |            |           |       |            |        |      |            |            |       |  |
|                     |                |            |           |       |            |        |      |            |            |       |  |

- 1. Launch SCP program on your desktop.
- 2. Place the Port Pass on the reader .The reader would read the card.
- 3. Ensure that the lane has been selected Gate Out
- 4. Click on the scan button
- 5. The Card holders detail will be displayed together with booking details
- 6. Check the relevant booking.
- 7. Click on Complete button.